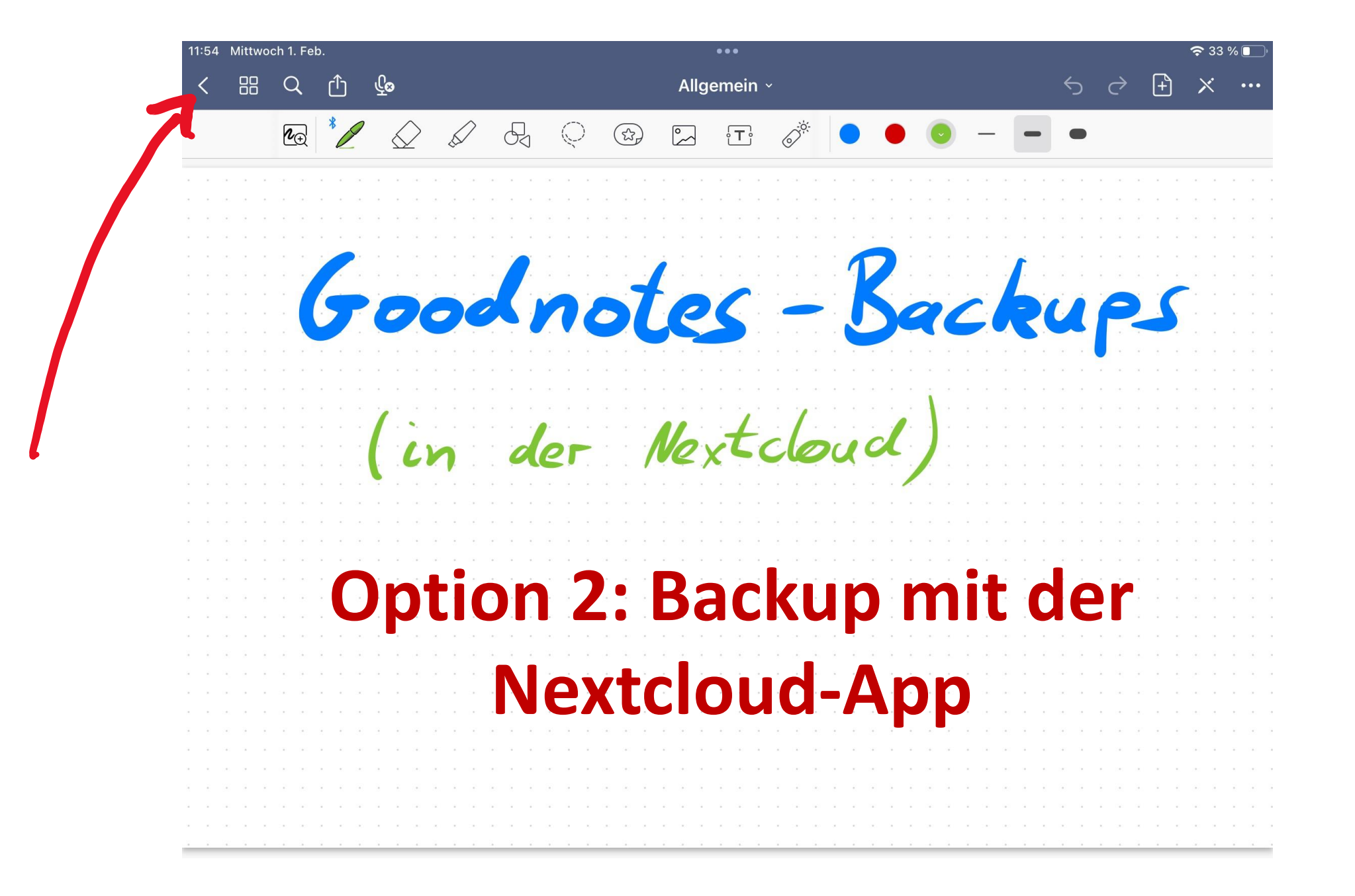

## Schritt 1 Nextcloud einrichten.

• Nextcloud öffnen und Dialog bestätigen.

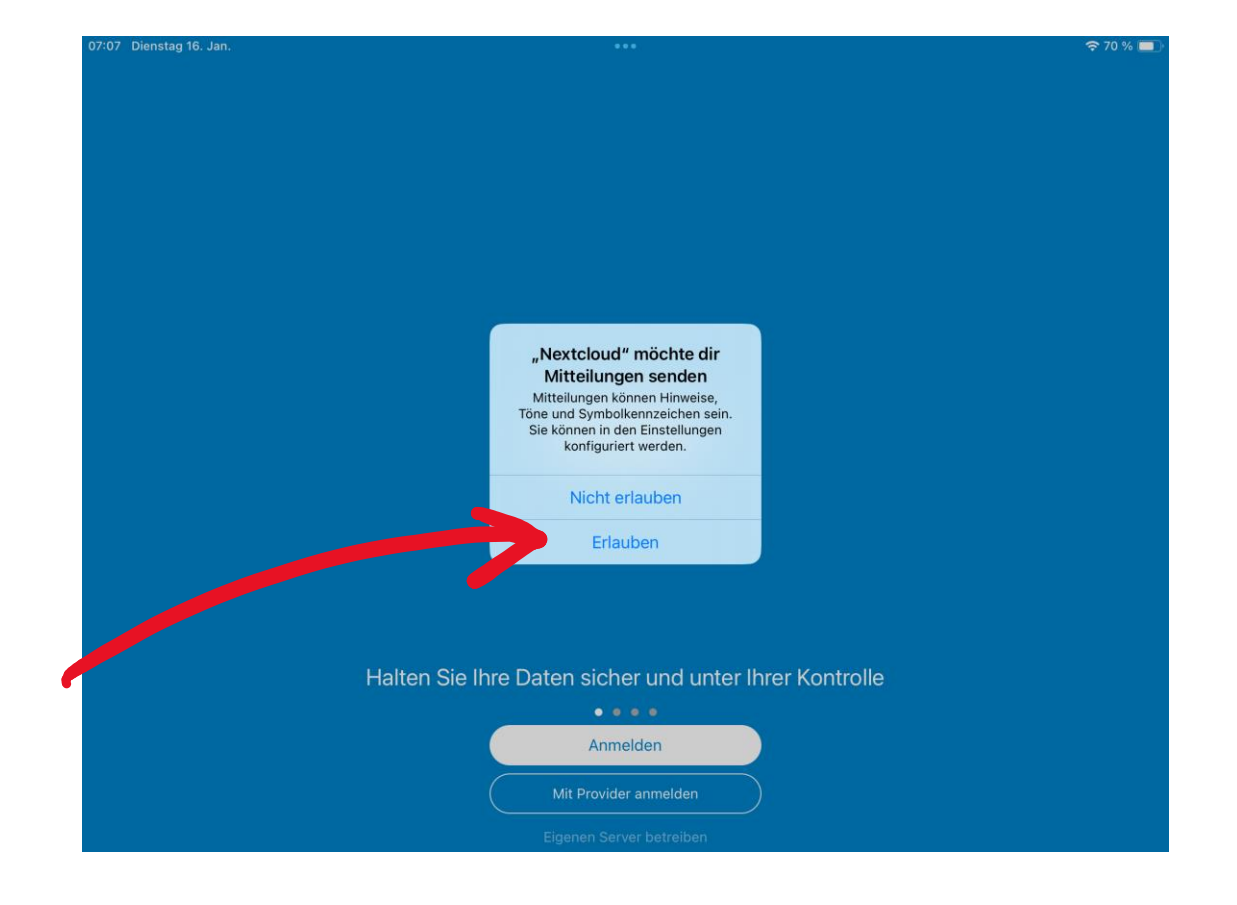

• "Anmelden" tippen

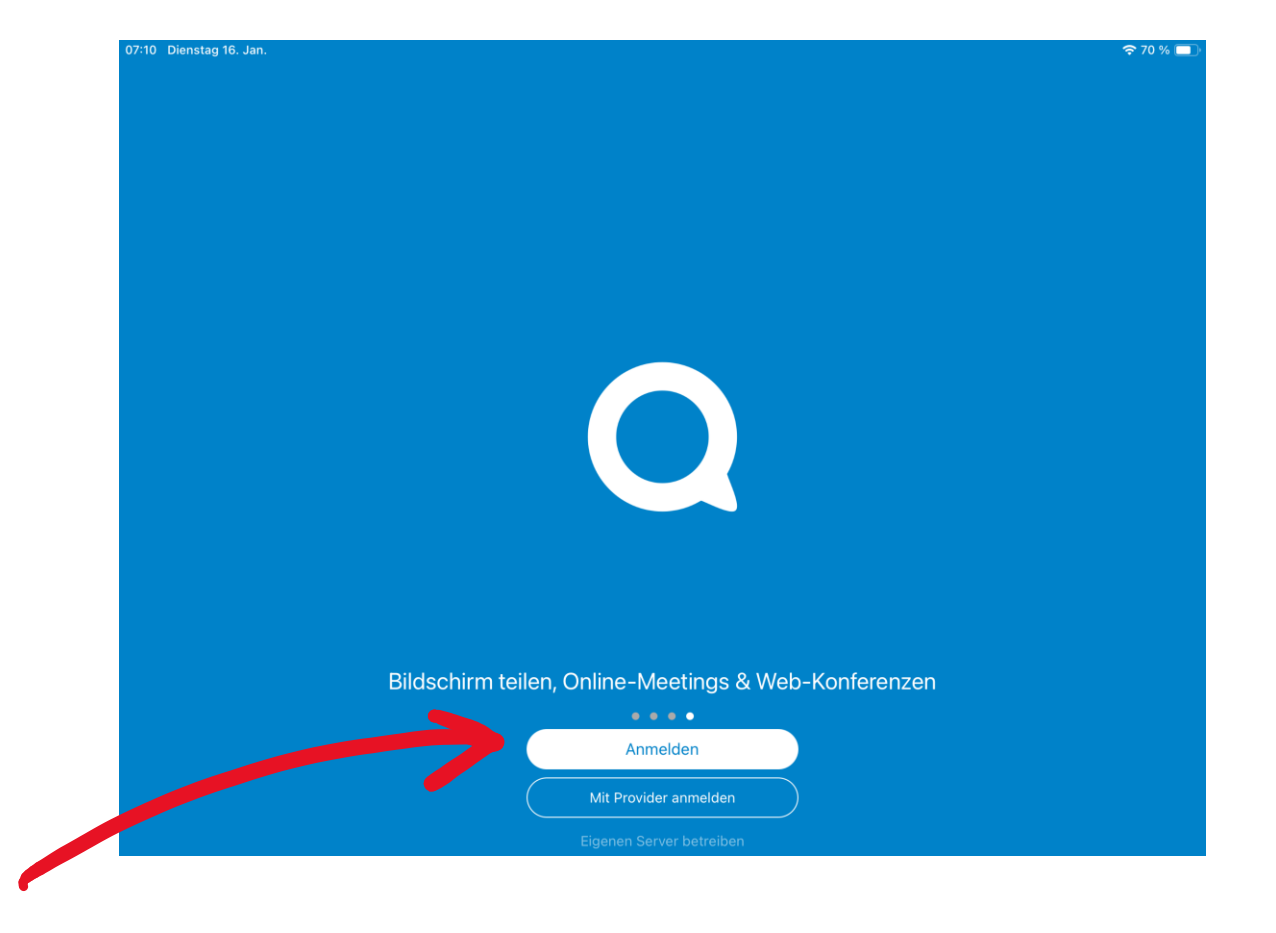

- Die Server-adresse eingeben und dann auf den Pfeil tippen.
- Serveradresse:
- https://nextcloud.leoninum.org/nextcloud

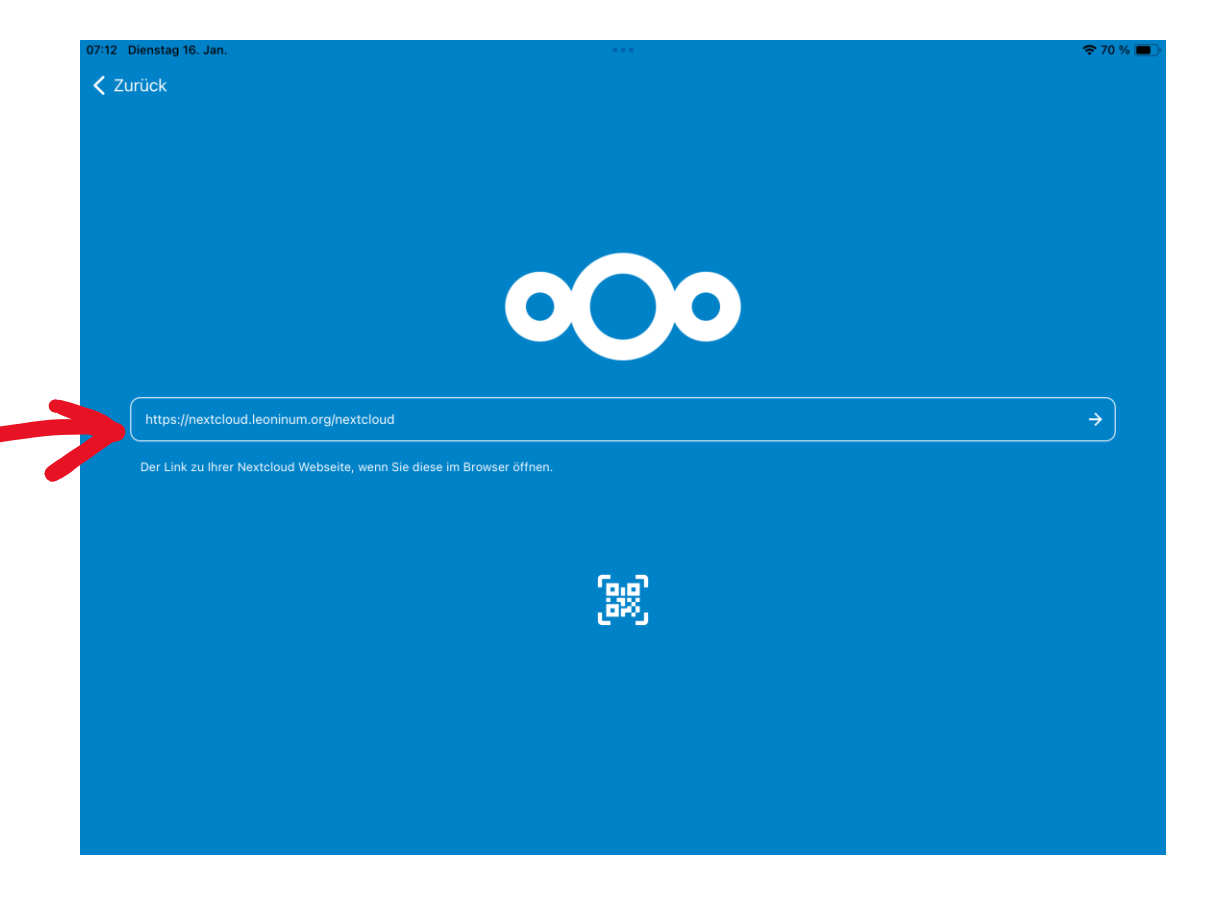

• "Anmelden" tippen

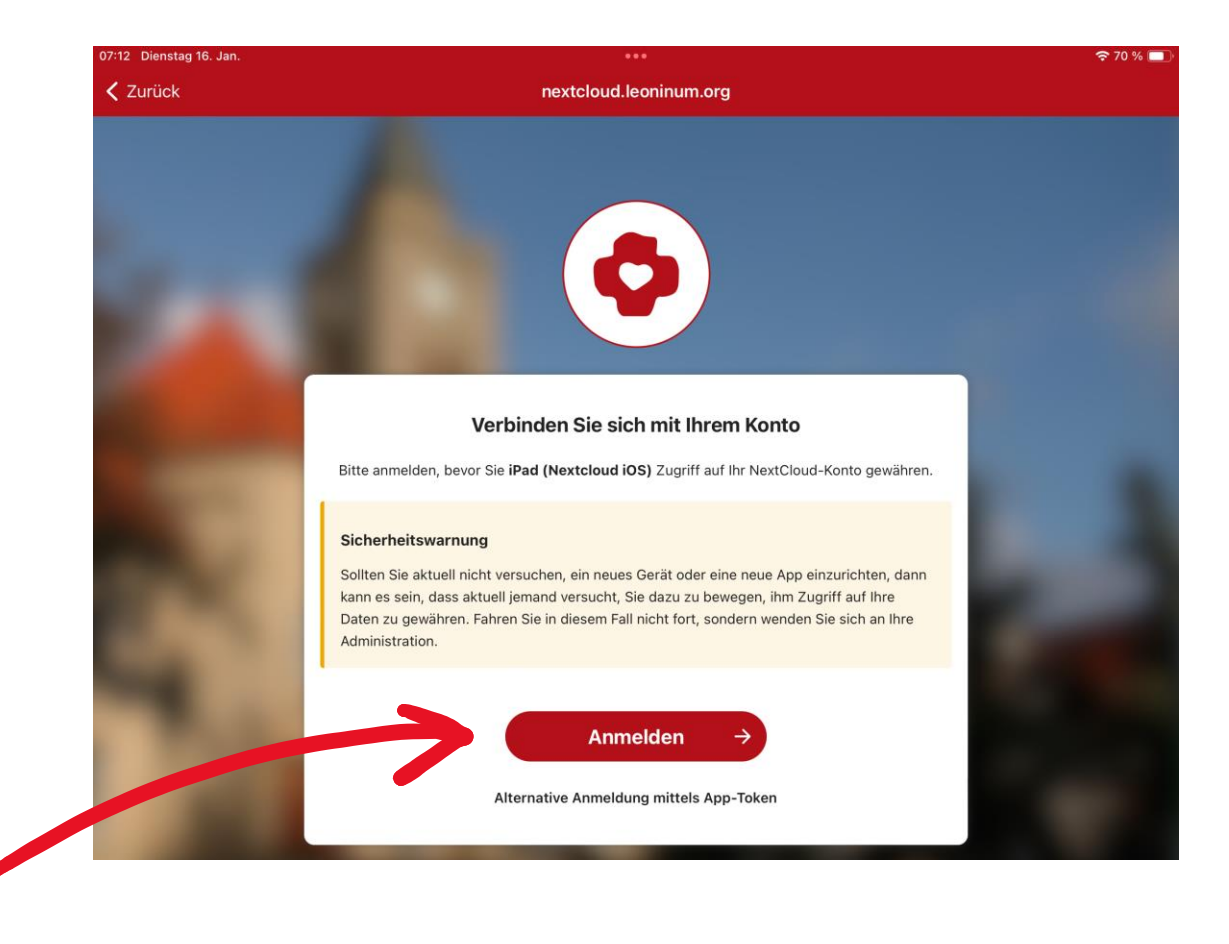

• Hier eure Login Daten eingeben.

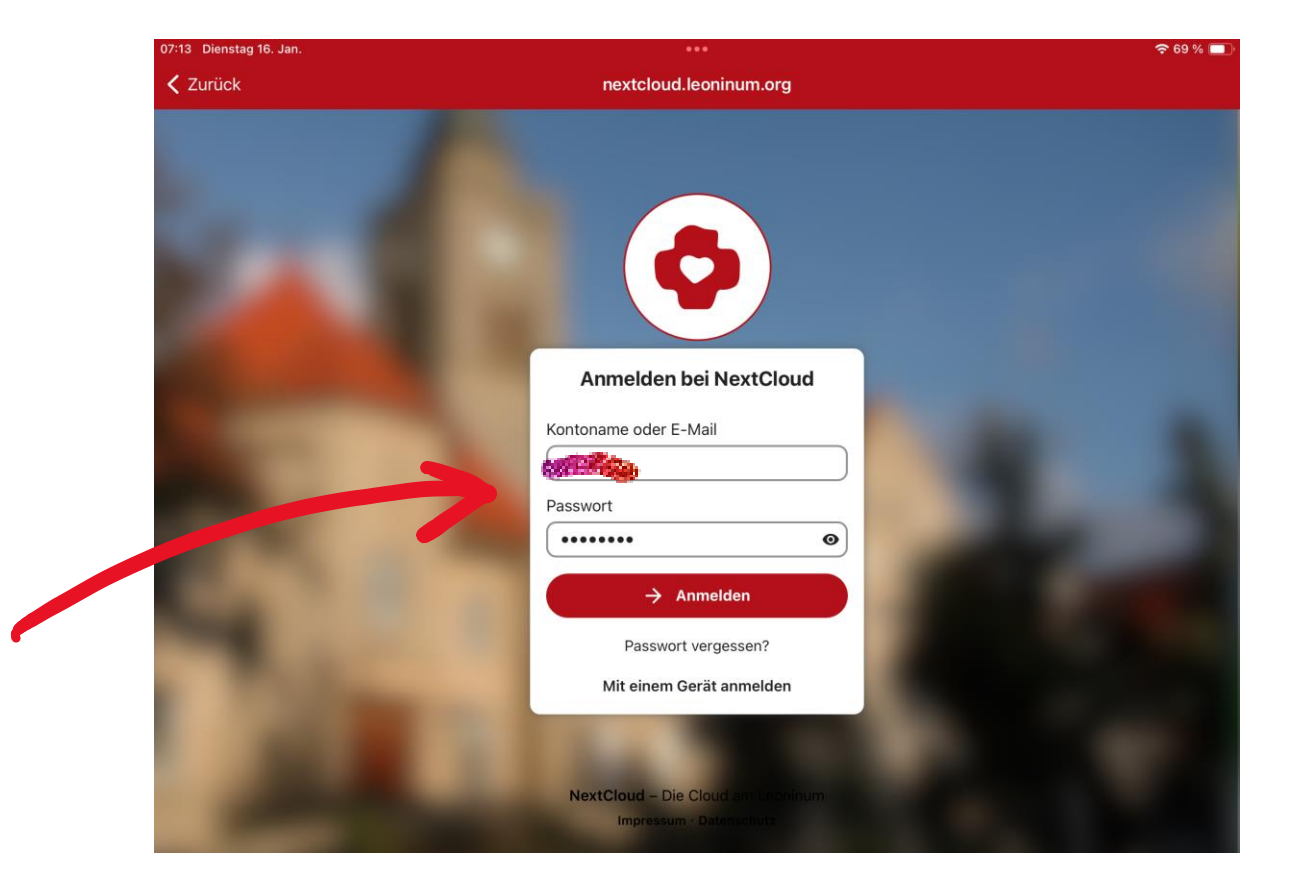

- "Zugriff gewähren" tippen.
- Jetzt ist die Nextcloud-App fertig eingerichtet. Und kann auch über "Dateien" erreicht werden.

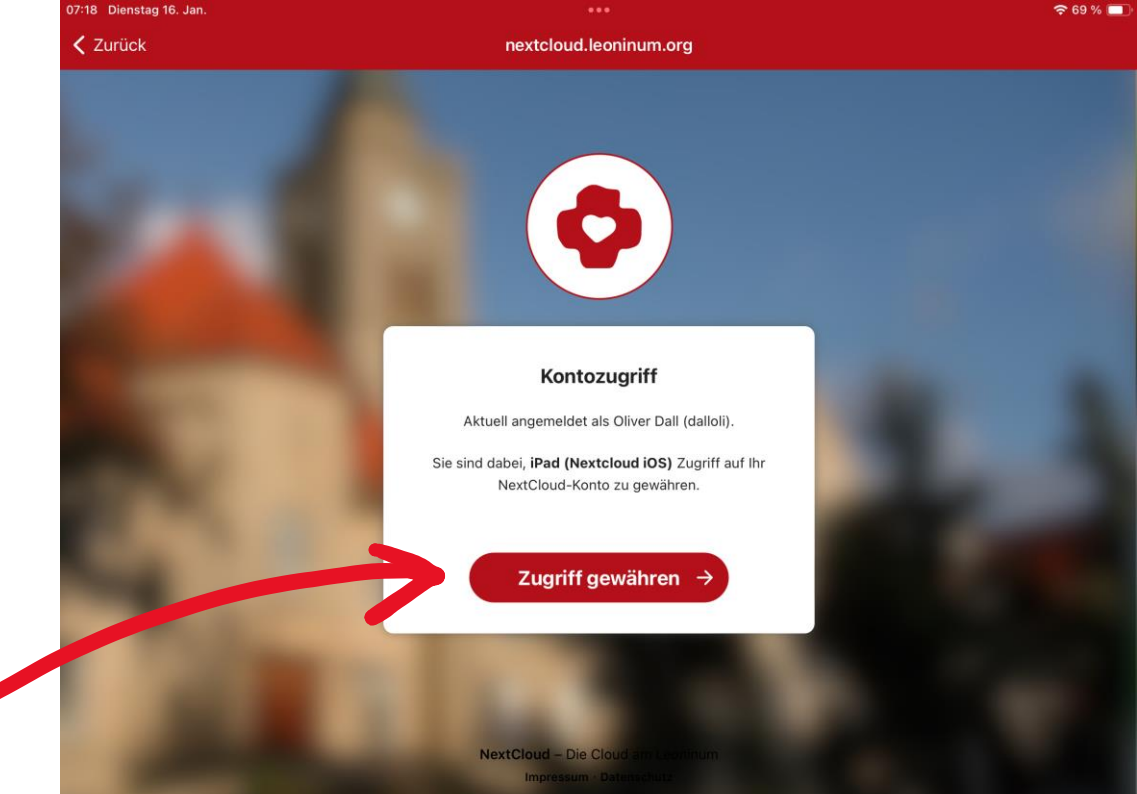

• Cloud & Backup tippen

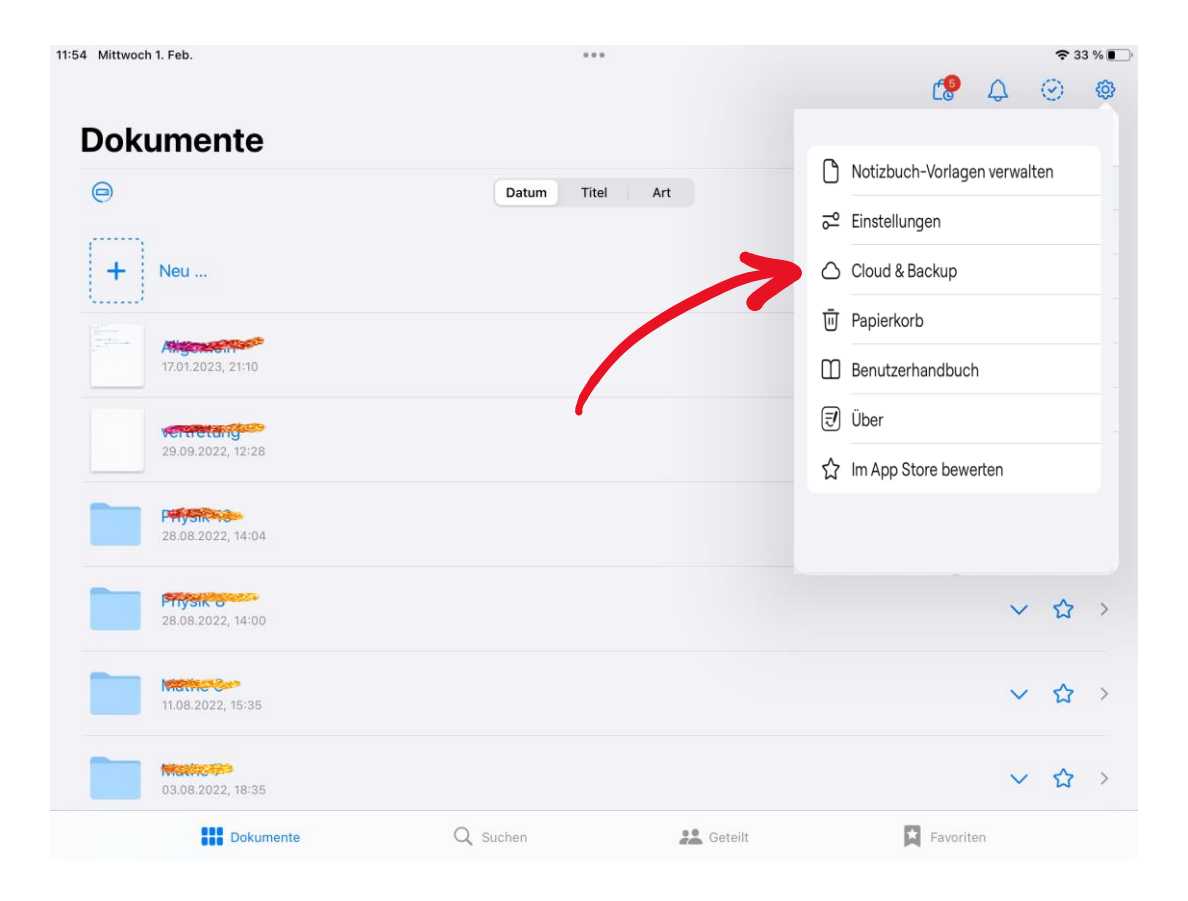

 Manuelle Dokumentensicherung tippen

| 54 Mittwoch 1. Feb.                     | ***                                                                               |                      |           | <del>?</del> 33 |         |  |
|-----------------------------------------|-----------------------------------------------------------------------------------|----------------------|-----------|-----------------|---------|--|
| Dokumente                               | Cloud & Backup                                                                    | Fertig               | C.        | ¢               | $\odot$ |  |
| e                                       | Cloud-Speicher                                                                    | iCloud deaktiviert > |           |                 |         |  |
| + Neu                                   | Manuelle Dokumentensicherung                                                      | >                    |           |                 |         |  |
| Allgoretan<br>17.01.2023, 21:10         | Automatisches Backup<br>Wenn diese Option aktiviert ist, wird automatisch eine Ki | Deaktiviert >        |           | ~               | ☆       |  |
| <b>Vertica : g</b><br>29.09.2022, 12:28 | mit deinem bevorzugten Cloud-Dienst synchronisiert.                               |                      |           | ~               | 숩       |  |
| 28.08.2022, 14:04                       |                                                                                   |                      |           | ~               | ☆       |  |
| <b>Place 14:00</b><br>28.08.2022, 14:00 |                                                                                   |                      |           | ~               | ☆       |  |
| Hatte 6<br>11.08.2022, 15:35            |                                                                                   |                      |           | ~               | ☆       |  |
| 03.08,2022, 18:35                       |                                                                                   |                      |           | ~               | 습       |  |
| Dokumen                                 | te Q Suchen                                                                       | 🞎 Geteilt            | Favoriter | 1               |         |  |

• "Jetzt Backup erstellen" tippen

| Dokument                     | Cloud & Backup                                                                                                   | Backup erstellen                                                                                                    | Fertig                                 |   |   |
|------------------------------|----------------------------------------------------------------------------------------------------|----------------------------------------------------------------------------------------------------|----------------------------------------|---|---|
| 0                            |                                                                                                    | ·                                                                                                    |                                        |   | 1 |
| ······                       | Jetzt Backup erstel                                                                                              | len                                                                                                    |                                        |   |   |
| Neu                          | Du solltest von Zeit zu Ze<br>bist, falls du dein Gerät je<br>Das Backup-Archiv enthä<br>kann in Goodnotes impor | it ein Backup anlegen, damit du vor Datenv<br>mals verlierst oder es beschädigt wird.<br>ilt alle Ordner und Dokumente der Goodno<br>rtiert werden, um alles wiederherzustellen. | erlust geschützt<br>tes Bibliothek und |   |   |
| Alternation 17.01.2023, 21:  | Abhängig von der Größe<br>10 Anspruch nehmen.                                                                    | deiner Bibliothek kann der Backupvorgang                                                                                                    | einige Zeit in                         | ~ | ☆ |
| vertretong<br>29.09.2022, 12 | 2:28                                                                                                    |                                                                                                    |                                        | ~ | ☆ |
| 28.08.2022, 14               | 4:04                                                                                                    |                                                                                                    |                                        | ~ | ☆ |
| 28.08.2022, 14               | 4:00                                                                                                    |                                                                                                    |                                        | ~ | 습 |
| Matre 6<br>11.08.2022, 15    | :35                                                                                                    |                                                                                                    |                                        | ~ | ☆ |
| 03.08.2022, 18               | 8:35                                                                                                    |                                                                                                    | _                                      | ~ | 습 |

## Warten... (kann mehrere Minuten dauern!)

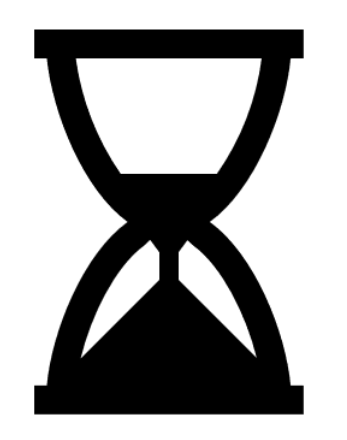

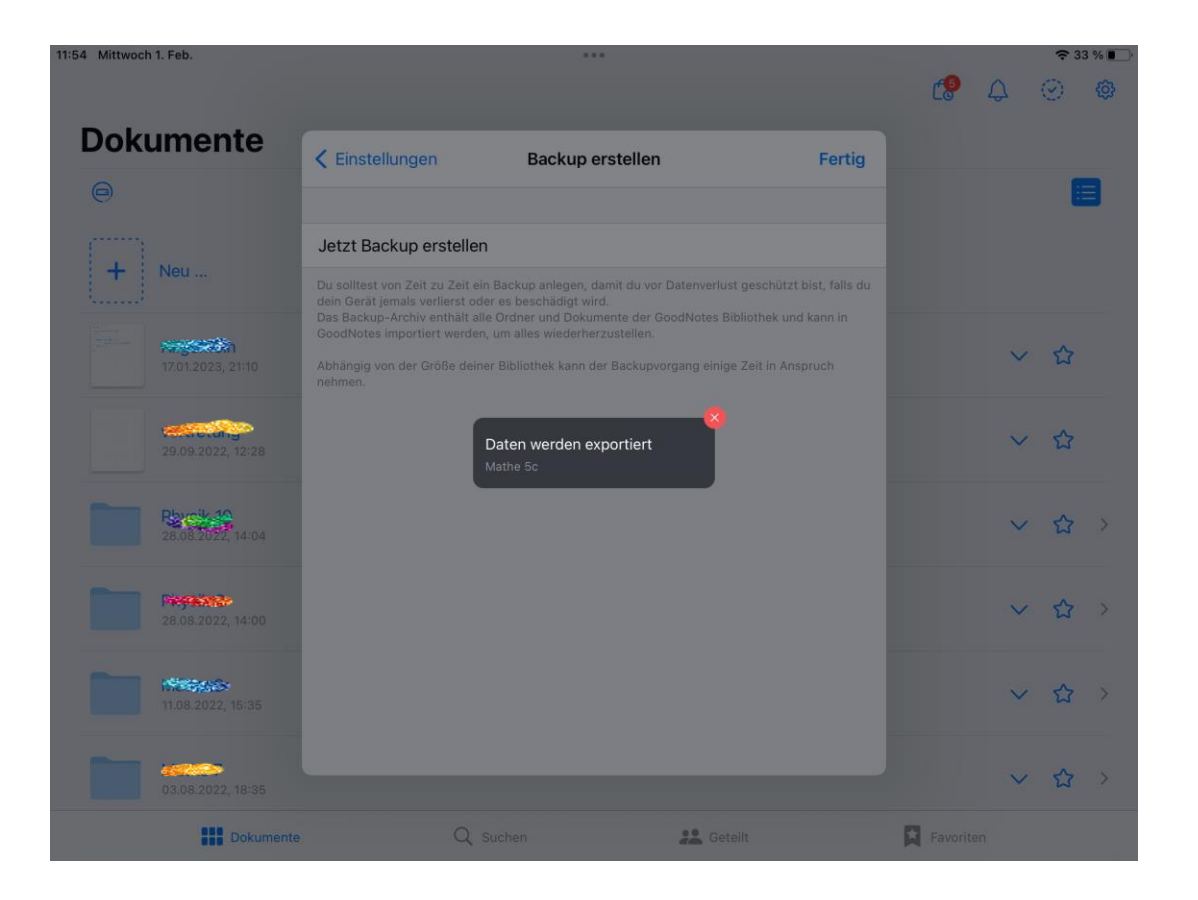

• Nextcloud tippen

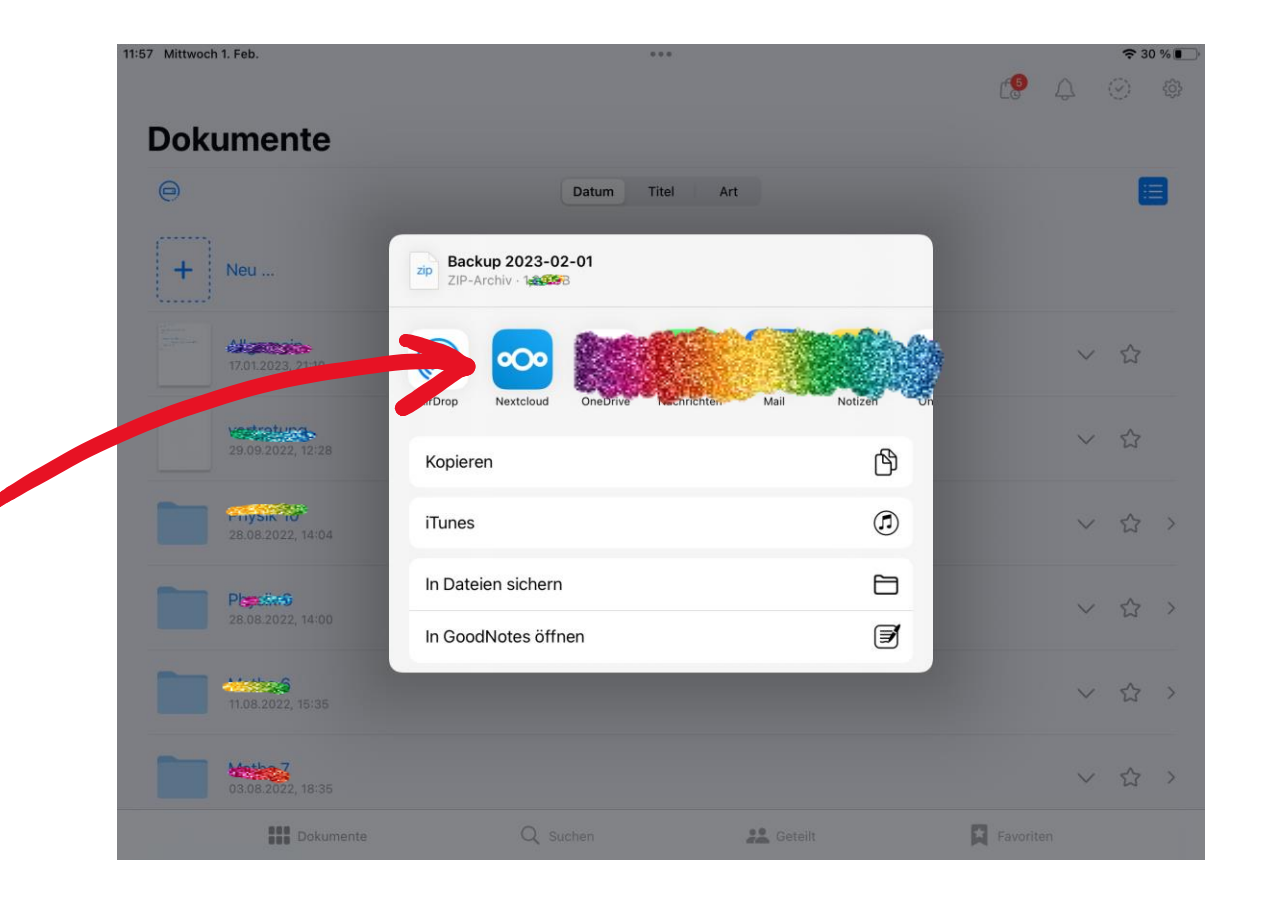

 "Ordner erstellen" tippen und einen neuen Ordner für die Backups erstellen.

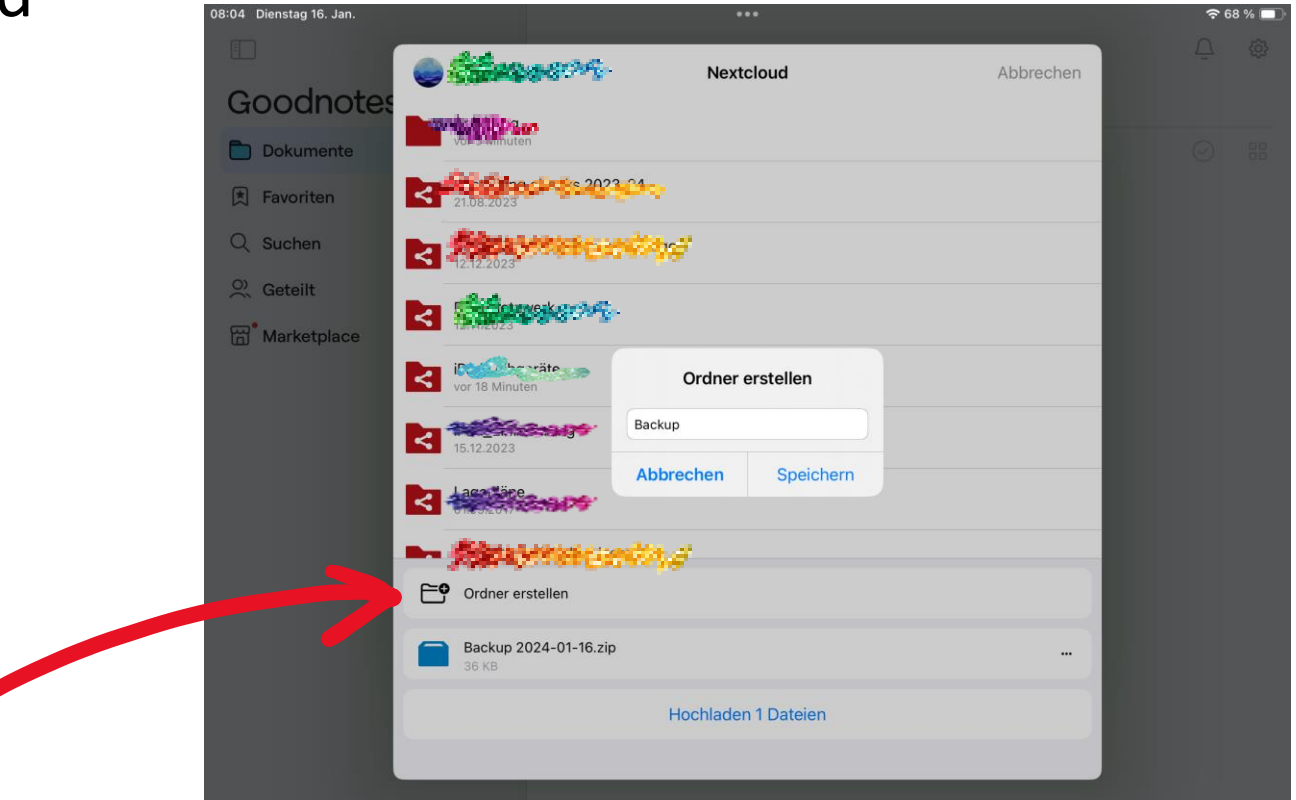

 "Hochladen" tippen und die Datei wird in dem Ordner gespeichert.

• Fertig 🙂

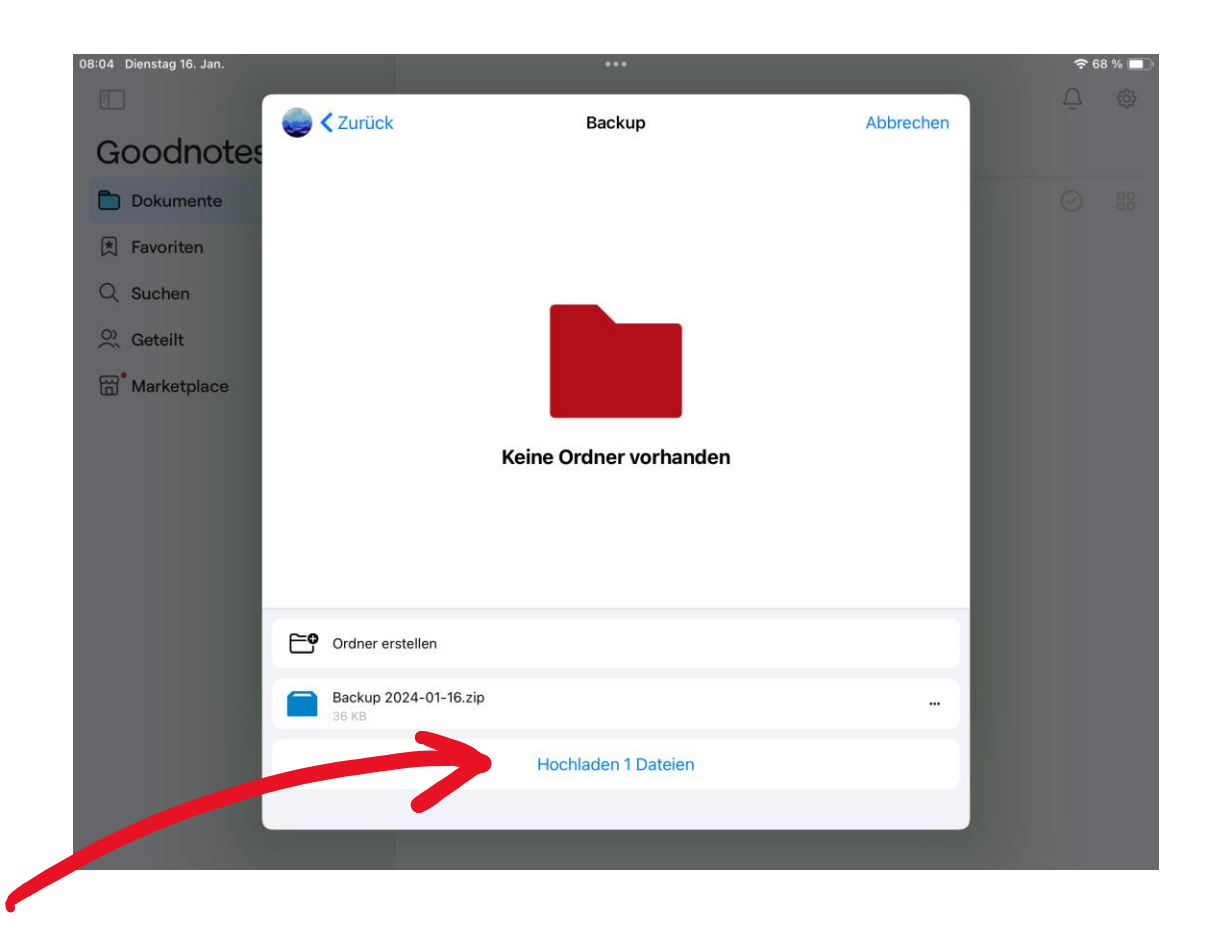